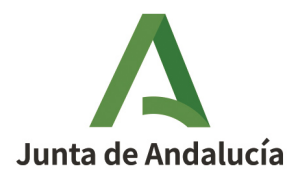

**Consejería de Sostenibilidad, Medio Ambiente y Economía Azul** Dirección General de Sostenibilidad Ambiental y Cambio Climático

Guía de cumplimentación de la Declaración Responsable para alta, modificaciones y baja en el Registro de entidades colaboradoras en materia de calidad ambiental en la Comunidad Autónoma de Andalucía. Anexo I de Decreto 334/2012, de 17 de julio, por el que se regulan las entidades colaboradoras en materia de Calidad Ambiental en la Comunidad Autónoma de Andalucía. Procedimiento telemático 715.

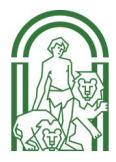

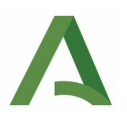

#### Guía para Entidades Colaboradoras

| CONTROL DE M |            |         |                                                                                                    |  |  |  |  |  |
|--------------|------------|---------|----------------------------------------------------------------------------------------------------|--|--|--|--|--|
| VERSIÓN      | FECHA      | AUTOR   | DESCRIPCIÓN DEL CAMBIO                                                                                                    |  |  |  |  |  |
| 1.00         | 30/05/2022 | DGCAyCC | Versión inicial                                                                                                    |  |  |  |  |  |
| 2.00         | 06/06/2022 | DGCAyCC | Modificación del apartado 4.2 de DR. Inclusión de más<br>de un anexo técnico de la acreditación en una misma<br>misma fila                            |  |  |  |  |  |
| 3.00         | 13/9/2022  | DGSAyCC | Modificación del apartado 4.2 de DR. Inclusión de más<br>de una actividad acreditada para un mismo ámbito de<br>actividad en su correspondiente fila. |  |  |  |  |  |
| 4.00         | 08/11/2022 | DGSAyCC | Modificación de apartado 5 en relación a actualización<br>de e mail de consultas.                                                                     |  |  |  |  |  |
| 5.00         | 10/01/2023 | DGSAyCC | Modificación apartado 3.2 en relación al pago de tasas<br>de tramitación inscripción en Registro.                                                     |  |  |  |  |  |
| 6.00         | 22/03/2023 | DGSAyCC | Modificación apartado 3.2 en relación al pago de tasas<br>respecto a datos a cumplimentar de Modelo 046.                                              |  |  |  |  |  |

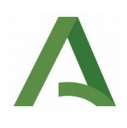

#### Sumario

| 1. Introducción                                                                                     | 4  |
|----------------------------------------------------------------------------------------------------|----|
| 2. Adecuación de las entidades colaboradoras ya inscritas en el Registro                            | 5  |
| 3. Acceso al trámite de la DR                                                                       | 5  |
| 3.1 Presentación de la DR                                                                           | 7  |
| 3.2 Pago de tasas                                                                                   | 8  |
| 4. Tipos de trámites                                                                                | 10 |
| 4.1. Alta para ejercer como entidad colaboradora en materia de calidad ambiental                    | 12 |
| 4.2. Modificación de los datos del registro relativos a ámbitos y actividades de actuación          | 19 |
| 4.2.1. Ampliación                                                                                   | 19 |
| 4.2.2. Reducción                                                                                    | 21 |
| 4.2.3. Comunicación de modificaciones de los anexos técnicos de las acreditaciones y sus revisiones | 23 |
| 4.3 Modificación de otra información incluida en Registro                                           | 24 |
| 4.4 Cese voluntario de la actividad                                                                 | 26 |
| 5. Contacto para consultas                                                                          | 28 |

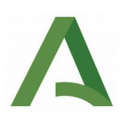

## 1. Introducción

El Decreto 334/2012, de 17 de julio, regula las entidades colaboradoras de la Consejería con competencia en materia de medio ambiente en el ámbito de la calidad ambiental, contempladas en al artículo 129 de la Ley 7/2007, de 9 de julio, en el ámbito de la Comunidad Autónoma de Andalucía, estableciendo los requisitos, funciones y obligaciones que afectan a dichas Entidades. Así pues, todas las entidades colaboradoras que ejerzan tales competencias en Andalucía, deben de estar inscritas en el Registro de Entidades Colaboradoras en materia de Calidad Ambiental en la Comunidad Autónoma de Andalucía, al que en adelante se aludirá como «Registro», adscrito a la Dirección General con competencia en materia de calidad ambiental.

Todos los procedimientos de inicio, ampliación, o reducción de ámbitos y/o actividades, de modificación de datos identificativos, y de cese voluntario de la actividad, para su inscripción en el Registro, se realizan por medio de la presentación de forma telemática del modelo de Declaración Responsable (DR), correspondiente al Anexo I del Decreto 334/2012 de 17 de julio, por el que se regulan las entidades colaboradoras en materia de Calidad Ambiental en la Comunidad Autónoma de Andalucía. Este modelo junto con el de memorias de actuación, Anexo II de dicho Decreto, fueron aprobados mediante Resolución de Dirección General de Calidad Ambiental y Cambio Climático, de 7 abril 2022 (BOJA, 28 de abril de 2022, N° 80).

Con el nuevo modelo de declaración responsable (DR), que sustituye a la comunicación previa anteriormente existente, se reduce la información asociada obligatoria a aportar para poder ejercer las funciones de entidad colaboradora en materia de calidad ambiental. La DR, desde el momento de su presentación, habilita en los ámbitos y/o actividades indicadas en ésta, de acuerdo con el alcance de su acreditación.

Exclusivamente, se comunicará a Administración para su inscripción en Registro, lo dispuesto en el artículo 5.4 del vigente Decreto 334/2012:

- **a.** Datos identificativos de la entidad colaboradora.
- b. Ámbitos de actuación y actividades para los que se haya inscrito.
- **C.** Las modificaciones que se produzcan en la inscripción, ampliando o reduciendo los ámbitos de actuación y actividades que puede realizar la entidad colaboradora, así como las revisiones del Anexo técnico de su acreditación.
- d. La extinción y revocación del título

A continuación, se detalla guía orientativa para la correcta cumplimentación de los distintos trámites por parte de las Entidades colaboradoras en materia de calidad ambiental de la comunidad autónoma de Andalucía, en adelante ECCA, usando el nuevo modelo de Declaración Responsable, en adelante DR.

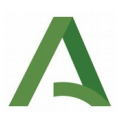

# 2. Adecuación de las entidades colaboradoras ya inscritas en el Registro.

Las entidades colaboradoras inscritas en el Registro de Entidades Colaboradoras en materia de Calidad Ambiental en la Comunidad Autónoma de Andalucía deberán presentar la correspondiente declaración responsable establecida en el artículo 7 del Decreto 334/2012, de 17 de julio, por el que se regulan las entidades colaboradoras en materia de Calidad Ambiental en la Comunidad Autónoma de Andalucía, con el objeto de actualizar sus datos con la nueva información a incluir en el Registro . Dichas entidades mantendrán su número en el mismo.

**Este trámite no lleva asociado el pago de tasas si no se ha ampliado ningún ámbito o actuación respecto a lo inscrito en el Registro**. En caso de solicitudes de ampliación de ámbitos realizadas a partir del 1/1/2022 por Entidades ya inscritas y no resueltas, dichas ampliaciones si llevan asociadas el pago de la tasa. Ver apartados 3.2 y 4.3 de esta guía, en el que se indica la selección que se debe realizar en el apartado 3 (Tipo la declaración responsable) para las entidades que se encuentren en esta circunstancia.

## 3. Acceso al trámite de la DR.

El acceso a todos estos trámites se debe realizar a través del Canal de Administración Electrónica disponible en el Portal Ambiental de Andalucía.

Se utilizará la firma electrónica de la empresa o la del representante legal de la entidad. A continuación, se explica detalladamente los pasos a seguir para presentar la DR, a través de VEA:

La url para el acceso al Canal de Administración Electrónica de la Consejería en relación al procedimiento de DR es:

https://www.juntadeandalucia.es/medioambiente/portal/web/cae/tramite/-/asset\_publisher/S16tVNj0etAT/cont ent/declaraci-c3-b3n-responsable-para-el-registro-de-entidades-colaboradoras-en-materia-de-calidadambiental-en-la-comunidad-aut-c3-b3noma-de-andaluc-c3-a/20151

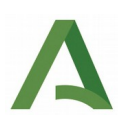

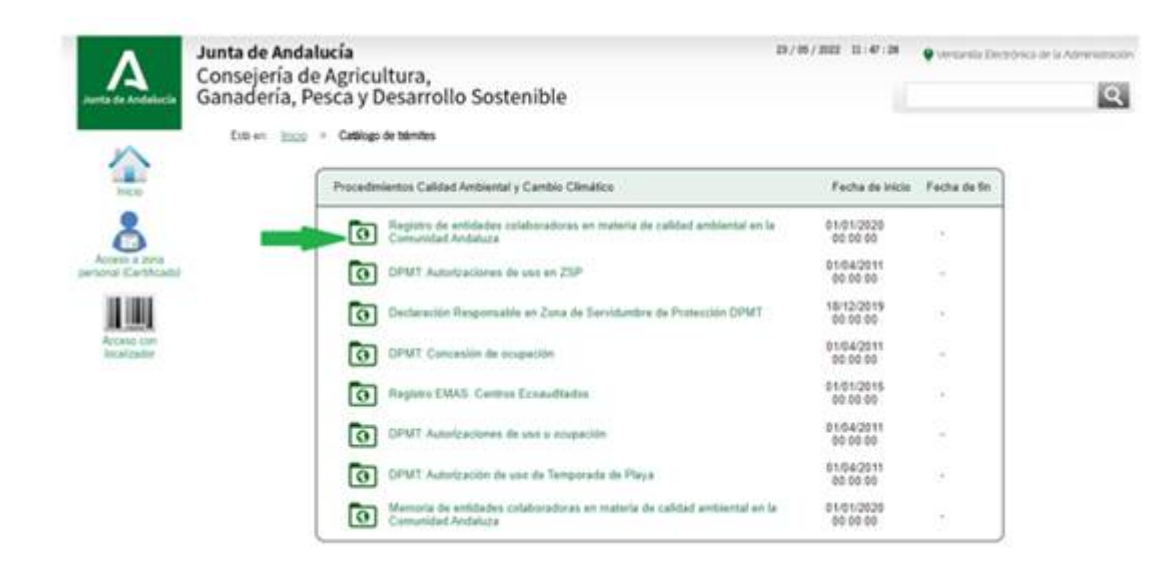

En la siguiente ventana, se accede a los expedientes a través de cualquiera de los botones de acceso situados a la izquierda ("Acceso a zona personal (Certificado)" o "Acceso con localizador").

En este momento, ya es posible, crear un nuevo expediente, mediante la opción "Nueva Solicitud", para comunicar a Registro cualquiera de los trámites relacionados con el procedimiento 715 (la inscripción, actualización, cese voluntario de la actividad y modificación del Registro), o bien acceder a los expedientes disponibles, ya iniciados con anterioridad, por la entidad colaboradora, abriendo la carpeta "Expedientes en este trámite" que se muestra en la imagen de a continuación.

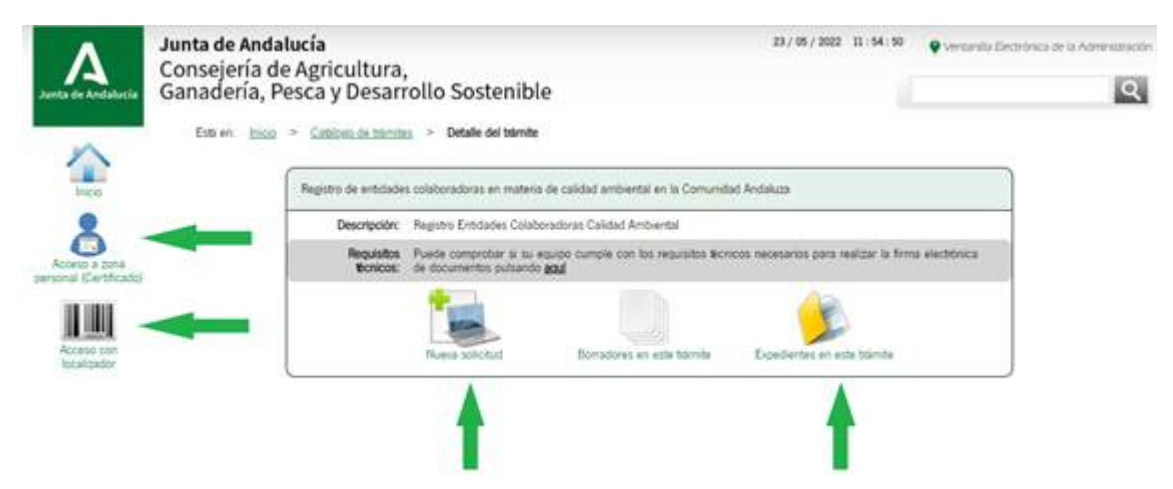

#### 3.1 Presentación de la DR.

Aplica a cualquiera de los distintos tipos de DR que se pueden presentar, inicio de actividad como ECCA, modificación de ámbitos y/o actividades, modificación de otros datos del Registro, y cese voluntario de la actividad.

Una vez identificado y autentificado habrá que seguir los pasos indicados a continuación:

| Δ                 | Junta de Andalucia                                                                                                   |                                                                                                    | 23 / 05 / 20                                                          | 2 12:55:57          | Vertanita Electronica a         | e is Administration |
|-------------------|----------------------------------------------------------------------------------------------------|----------------------------------------------------------------------------------------------------|-----------------------------------------------------------------------|---------------------|---------------------------------|---------------------|
| Name on Andrews   | Consejena de Agricultura,                                                                                            | Soctanible                                                                                                 |                                                                       |                     |                                 |                     |
|                   | Galladella, Fesca y Desalloli                                                                                        | o sostemble                                                                                                |                                                                       |                     | PRUEBAS ED                      | AD CERTIFICADO      |
| ~                 | Det en inter - Detain an income - Detaile de                                                                         | a ertinga                                                                                                  |                                                                       |                     |                                 |                     |
| NO.               | Sign las instructores para la suspirimentación de los di<br>maisos esta operación, se la musitad la partiala de cont | itos de la entrega. Recuende que na necesario hacer<br>Imación de presentación, con los datos del registro | ch; en el totto inferior "Presentar" para hacer efectiva<br>malizado. | a presentación tele | mática de su solicitui. Una vel | 83                  |
| Barrangees        | Registro de entidades colaboradoras en mat<br>materia CA: Declaración, Modificación o Cer                            | eria de calidad ambiental: Declaración e                                                                   | esponsable para Inscripción, Modificación                             | o Cese volunt       | ario - Registro entidades e     | in .                |
| 1                 | Número de entrega: 2141017                                                                                           |                                                                                                    |                                                                       |                     |                                 |                     |
| Edeletes          | Internados de la antinga: + Soscitante - PRUESAS                                                                     | EDAS CENTIFICADO (RRRRRRRR)                                                                                |                                                                       |                     |                                 |                     |
|                   |                                                                                                    |                                                                                                    |                                                                       |                     |                                 |                     |
| <b>Documentos</b> |                                                                                                    | Pasos para prese                                                                                           | ntar la documentación                                                 |                     |                                 |                     |
|                   |                                                                                                    |                                                                                                    | $\sim$                                                                |                     |                                 |                     |
|                   |                                                                                                    | Canadanara and                                                                                             | 2                                                                     |                     |                                 |                     |
|                   |                                                                                                    | formaliarios                                                                                               |                                                                       |                     |                                 |                     |
|                   |                                                                                                    |                                                                                                    |                                                                       |                     |                                 |                     |
|                   | DOCUMPITICIÓN O                                                                                                    | écültora                                                                                                   |                                                                       |                     |                                 |                     |
|                   |                                                                                                    |                                                                                                    |                                                                       |                     | _                               |                     |
|                   | Region, entropera                                                                                                    | n materia CA. Declaración, Madificación a Cese                                                             |                                                                       |                     |                                 |                     |
|                   | L                                                                                                    |                                                                                                    | tern Manual Care                                                      |                     |                                 |                     |
|                   | C DOCUMENTACIÓN O                                                                                                    | ACIONAL                                                                                                    |                                                                       |                     |                                 |                     |
|                   | COPIA DE ARCHIVO                                                                                                    | S Y RESISTROS                                                                                              |                                                                       |                     |                                 |                     |
|                   | ACTUACIONES ADM                                                                                                    | INSTRUCTAS EN TRAMISCION                                                                                   | Productor                                                             |                     |                                 |                     |
|                   |                                                                                                    |                                                                                                    | 17-                                                                   |                     |                                 |                     |
|                   | Altair any has in                                                                                                    | our entación                                                                                               | Advant                                                                |                     |                                 |                     |
|                   | Altain you had in a                                                                                                  | avetas m                                                                                                   | Alase .                                                               |                     |                                 |                     |

Para poder presentar la solicitud, será necesario firmar haciendo uso del icono "Firmar", que abrirá una ventana con los documentos que es necesario firmar y por último, pulsar el icono "Presentar". Una vez presentada, esta operación no puede deshacerse.

Tras la presentación, se genera un justificante que se podrá descargar con el que el solicitante puede acreditar ante la Administración la presentación del trámite.

En este momento, ya es posible acceder a los expedientes que ha presentado el usuario que se encuentra identificado, abriendo la carpeta "Expedientes" que se muestra en la izquierda de la pantalla, seleccionando el expediente deseado. El solicitante podrá consultar el estado en que se encuentra su expediente.

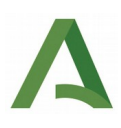

| onselería de Agric                                                                                                    | ultura.                                                                                        |                                                                                                    |                                                                                                    | 107.00                            | (/ 2002 12) 21 (25 Y VICTORICS                                            |                                                                              |
|----------------------------------------------------------------------------------------------------|------------------------------------------------------------------------------------------------|----------------------------------------------------------------------------------------------------|----------------------------------------------------------------------------------------------------|-----------------------------------|---------------------------------------------------------------------------|------------------------------------------------------------------------------|
| anadería, Pesca y                                                                                                    | Desarrollo Se                                                                                  | ostenible                                                                                                    |                                                                                                    |                                   |                                                                           |                                                                              |
| PRJEBA                                                                                                    |                                                                                                |                                                                                                    |                                                                                                    |                                   |                                                                           |                                                                              |
| tits in an an an an an an an an an an an an an                                                                                                    | entes                                                                                          |                                                                                                    |                                                                                                    |                                   |                                                                           | _                                                                            |
| Solo se muestran los exper                                                                                                    | lentes del año en curso.                                                                       | Pare una bloqued                                                                                                    | a más completa, modifique los filb                                                                                                    | us del buscad                     | or.                                                                       | 2                                                                            |
| -Fitnos-                                                                                                    |                                                                                                |                                                                                                    |                                                                                                    |                                   |                                                                           |                                                                              |
| Mimero                                                                                                    | •                                                                                              | 1                                                                                                    |                                                                                                    | Titulo                            | (                                                                         |                                                                              |
| Fecha de alte entre e                                                                                                    | a (01/01/2022                                                                                  | 199                                                                                                    |                                                                                                    |                                   | 23052022                                                                  | 201                                                                          |
| Procedmiante                                                                                                    | · Seleccione>                                                                                  | V                                                                                                    | Cor                                                                                                    | vocatoria:                        | -dialaccionev w                                                           |                                                                              |
| Estado del expediente                                                                                                    | -Selecciane -                                                                                  |                                                                                                    |                                                                                                    |                                   |                                                                           |                                                                              |
| 5455-1545-2565-2545-55                                                                                                    |                                                                                                |                                                                                                    |                                                                                                    |                                   |                                                                           |                                                                              |
|                                                                                                    | 9                                                                                              | )                                                                                                    | $\odot$                                                                                                    |                                   | (C)                                                                       |                                                                              |
|                                                                                                    | Outo                                                                                           | * I                                                                                                    | Dripter                                                                                                    |                                   | Rooten tode                                                               |                                                                              |
|                                                                                                    |                                                                                                |                                                                                                    |                                                                                                    |                                   | 1-20 de 568 🔷                                                             | Siguiertes 2                                                                 |
|                                                                                                    |                                                                                                |                                                                                                    |                                                                                                    |                                   | 56770-047                                                                 |                                                                              |
|                                                                                                    |                                                                                                |                                                                                                    |                                                                                                    | 1202023                           |                                                                           | Fotha v                                                                      |
| Procedimiento                                                                                                    | Convocatoria                                                                                   | Número de<br>expediente                                                                                                    | Titulo                                                                                                    | Rapón de<br>Interés               | Estado                                                                    | Fecha y<br>hora de<br>alta                                                   |
| Procedimiento                                                                                                    | Convocatoria                                                                                   | Número de<br>expediente                                                                                                    | Titulo                                                                                                    | Rapón de<br>Interés               | Estado                                                                    | Fecha y<br>hora de<br>alta                                                   |
| Procedimiento<br>Registro de ontidados<br>calaboradores po                                                                                                    | Convocatoria<br>Registro entidades                                                             | Número de<br>expediente                                                                                                    | Titulo<br>Registro de entidades<br>coléboradoras en materia de                                                                                                    | Razón de<br>Interês               | Estedo                                                                    | Fecha y<br>hora de<br>alta                                                   |
| Procedimiento<br>Ragistro de entidades<br>materia de calidad<br>ambiente: Declaración<br>estimocable sara                                                                                                    | Convocatoria<br>Registro entidados<br>on materia CA<br>Oeclamoción.                            | Número de<br>expediente<br>63 Aŭrt02501<br>1 3022 EXP<br>0500715_2022                                                                                                    | Titulo<br>Registra da antidadas<br>colidadensidoreas en materio de<br>calidad ambiental<br>Declaratión responsable                                                                                                    | Razón de<br>Interês               | Estado<br>FIN DEL PROCEDIMENTO                                            | Fecha y<br>hore de<br>alta<br>23/05/252                                      |
| Procedimiento<br>Registro de ortifados<br>estaboradores no<br>entaria de calidad<br>entisiente: Decleración<br>responsable para<br>Interfection.<br>Modificación o Casia                                                                                                    | Convocatoria<br>Registro entidadas<br>en materia CA.<br>Oedancian<br>Modificación n<br>Cesa    | Número de<br>expediente<br>5. A0192581<br>1. 5022 EXP<br>050215 2022<br>6959-201002<br>8224526                                                                                                    | Titulo<br>Registre de entidades<br>collidoredices en materia de<br>collidoredices en materia de<br>laclatador responsabile<br>para Inscripción.<br>Mopficación o Cese                                                                          | Rapón de<br>Interês               | Estado<br>Pril DEL PROCEDIMIENTO                                          | Fesha y<br>hora de<br>alta<br>23/05/252<br>10/52/10                          |
| Procedimiento<br>Ragistro de ortisfados<br>estaboradores no<br>materia de ortísda<br>entilocadores no<br>materia de ortísda<br>entilocado para<br>Interpretin<br>Modificación y Casia<br>voluntario                                                                                                    | Convocatoria<br>Registro entidades<br>an matalia CA.<br>Decisiectin.<br>Medificación a<br>Cese | Número de<br>expediente<br>65 A0102581<br>3 3022 EXP<br>050115 3022<br>675P220002<br>8224626                                                                                                    | Tituto<br>Neglotro da antidadasi<br>osliboradoras en materio de<br>catada antidactaria<br>Declaración rengonastile<br>para hancipalito,<br>Montinanton a Cese<br>voluntaria                                                                    | Rapin de<br>Interés               | Estado<br>FINIDEL PROCEDIMIENTO                                           | Fecha y<br>hora de<br>alta<br>23/05/201<br>10:52:10                          |
| Procedimiento<br>Ragistro de ortifidades<br>calaboratores no<br>materia de caldad<br>entilectados por<br>responsable para<br>Interpretin<br>Modificação o Casa<br>Vebritario<br>Registro de ortifidades                                                                                                    | Convocatoria<br>Registro entidades<br>an materia CA.<br>Dedanción a<br>Medificación a<br>Cese  | Número de<br>expediente<br>2 54010561<br>2 5022 EXP<br>050015 2022<br>6459-25000<br>8224636                                                                                                    | Titulo Hagiates da antidadasi ositiburadozas en materia de carlada antibunat Declaración rengonsable para hacepolitin, Montinzotros e Cese voluntarios Registro de entidados                                                                   | Rapin de<br>Interés               | Estado<br>FINIDEL PROCEDIMIENTO                                           | Fecha y<br>hora de<br>alta<br>23/05/202<br>10:52:10                          |
| Procedimiento<br>Ragistro de ortifidades<br>calaboratores no<br>materia de calidad<br>entilectadores no<br>materia de calidad<br>entilectadores no<br>materia de calidad<br>entilectadores en<br>localização o Casa<br>voluntario<br>Registro de entiladores<br>calaboradores en<br>materia de calidad           | Convocatoria<br>Registro entidades<br>an materia CA.<br>Decimeión,<br>Medificación a<br>Cese   | Número de<br>expediente<br>65 Adrit2361<br>3 3022 EXP<br>efforts 2022<br>675P220002<br>8224626<br>ES Adrit2581<br>3 3022 EXP                                                                                                    | Titulo Hagiates da antidadasi obliburadoras en materia de calidad antibuntal Declaración regonsable para hancipalita, Magliatos de antidades obliburadoras en materia de calidad antiburatis de calidad antiburatis de                         | Razin de<br>Interés               | Estado<br>FINIDEL PROCEDIMIENTO                                           | Fecha y<br>hora de<br>alta<br>23/05/20<br>10:52 10                           |
| Procedimiento<br>Ragistro de antidados<br>calaboradores no<br>materia de caldad<br>entidente Declanosian<br>responsable para<br>Interpretin<br>Modificação o Casa<br>Vebritario<br>Registro de entidades<br>calaboradores en<br>materia de caldad<br>entidentadores en<br>materia de caldad<br>entidentadores en | Convocatoria<br>Registro entidades<br>an matalia CA.<br>Declanción,<br>Medificación a<br>Cese  | Número de<br>expediente<br>(5. Adrezión<br>1. 3022 EXP<br>electris, 2022<br>exesp200002<br>8224626<br>(5. Adrezión)<br>8224626<br>(5. Adrezión)<br>824627<br>(5. Adrezión)<br>824627<br>(5. Adrezión)<br>824627<br>(5. Adrezión)<br>82466<br>(5. Adrezión)<br>82466<br>(5. Adrezión)<br>82466<br>(5. Adrezión)<br>82466<br>(5. Adrezión)<br>8246<br>(5. Adrezión)<br>8246<br>(5. Adr | Titulo Hagiates da antidadasi<br>obliburadoza en materia de<br>calidad antidental<br>Declaración responsable<br>para hancipalita,<br>Magiatos da entidades<br>obliburadoza en materia de<br>calidad antidental<br>Declaración,<br>Declaración, | Razón de<br>Interés<br>Solickante | Estado<br>FIN DEL PROCEDIMIENTO<br>DECLAMACIÓN<br>RESPONSALLECOMUNICACIÓN | Fecha y<br>hore de<br>alta<br>23/05/251<br>10:52:11<br>25/05/251<br>10:52:11 |

#### 3.2 Pago de tasas.

Desde el 01 de enero de 2022 es **obligatorio abonar las tasas** (<u>Modelo 046</u>) por servicios administrativos de inscripción o de ampliación en el Registro de Entidades Colaboradoras en materia de calidad ambiental de Andalu cía. La **tasa se devengará** cuando se presente la declaración responsable (DR) que inicie la actuación administrativa, que **no se tramitará sin que se haya efectuado el pago correspondiente**.

Desde el 1 de enero de 2023, con la entrada en vigor de la Ley 1/2022, de 27 de diciembre, del Presupuesto de la Comunidad Autónoma de Andalucía para el año 2023, el importe de las tasas de tramitación de las DR ha cambiado a las cantidades indicadas a continuación, en función de la casuística de cada una de ellas:

1. <u>De inicio de actuación como Entidad Colaboradora en Materia de Calidad Ambiental</u>. El importe de la cuota tributaria para la habilitación e inscripción como entidad colaboradora mediante la presentación de la correspondiente declaración responsable es de 112,18 euros.

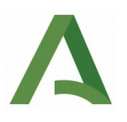

2. <u>De modificación de ámbitos o de actividades de actuación. Ampliación</u>. Cuando se solicite la ampliación de los ámbitos o actividades habilitadas, el importe de la cuota tributaria será de 55,98 euros por cada ámbito o actividad adicional.

Las entidades colaboradoras <u>ya inscritas en el Registro</u> deberán presentar la correspondiente declaración responsable con el objeto de actualizar sus datos con la nueva información a incluir en el Registro. <u>Este trámite no</u> <u>lleva asociado el pago de tasas</u> si no se ha ampliado ningún ámbito o actuación respecto a lo inscrito en el Registro. En caso de solicitudes de ampliación de ámbitos y/o actividades realizadas a partir del 1/1/2022 por Entidades ya inscritas y no resueltas, dichas ampliaciones sí llevan asociadas el pago de la tasa.

Para todos los casos, señalados anteriormente, el modelo de Hacienda para realizar el pago de las tasas, es el **Modelo 046**. Se adjunta url de dicho modelo:

https://www.juntadeandalucia.es/economiayhacienda/apl/surweb/modelos/modelo046/046.jsp

En el mismo se debe de seleccionar como concepto de pago el TJO4 y los siguientes códigos:

• Código órgano territorial, se seleccionará la opción de: MA0015. CONSEJERÍA SOSTENIBILIDAD, MEDIO AMBIENTE Y ECONOMÍA AZUL-DG. SOST.AMBIENT.Y CAMBIO CLIM

• Código provincia, se elegirá la opción de: SS.CC.

• Código centro, se escogerá la opción de: DG. SOST.AMBIENT.Y CAMBIO CLIM.

• Denominación: SERV. ADM. DE INSCRIPCIÓN EN EL REGISTRO DE ENT. COLABORADORAS DE LA ADMÓN EN MAT. DE CALIDAD AMB.

| Junta de Andalucía                                                     |                              | Otros ingr                                                                             | resos                                        | Otros ingresos                                |                                 |                            | Mode                       |
|------------------------------------------------------------------------|------------------------------|----------------------------------------------------------------------------------------|----------------------------------------------|-----------------------------------------------|---------------------------------|----------------------------|----------------------------|
| y Financiación Europ                                                   | ida<br>iea                   | Tasas, precios públicos, sanciones, otros ingresos. Declaración - Liquidación en Euros |                                              |                                               |                                 |                            | 04                         |
|                                                                        |                              |                                                                                        |                                              |                                               | (                               | Limpiar Formulario         | ✓ VALIDAR                  |
| Obligado Datos Gen                                                     | erales Liquidació            | n Responsa                                                                             | ble                                          |                                               | Información sobre ta            | sas 🛛 Copiar documento 🕤   | Ayuda del modelo 🔍 Contact |
|                                                                        | *                            |                                                                                        |                                              |                                               |                                 |                            |                            |
| ATOS GENERALES                                                         |                              |                                                                                        |                                              |                                               |                                 |                            |                            |
| UTOLIQUIDACIÓN 🔽                                                       |                              |                                                                                        | LIQUIDACIÓN ANEXA                            |                                               |                                 |                            |                            |
|                                                                        |                              |                                                                                        |                                              |                                               |                                 |                            |                            |
| echa de devengo                                                        |                              | Total importe                                                                          |                                              |                                               |                                 |                            |                            |
| 22/03/2022                                                             |                              |                                                                                        | 112,18                                       |                                               |                                 |                            |                            |
| Solicita la bonificación sobre la tasa                                 | a por la utilización de medi | os electrónicos para su                                                                | presentación y pago según el Artículo 12.2 o | de la Ley 10/2021, de 28 de diciembre, de tas | as y precios públicos de la Cor | munidad Autónoma de Andalı | icía.                      |
| ódigo Territorial                                                      | •                            | Denominación                                                                           |                                              |                                               |                                 |                            |                            |
| MADDID                                                                 | ~                            | CONSESERIA SOSTE                                                                       | NIBILIOND, MEDIO AMBIENTE TECONOMINAZ        | UC+UG. SUSTAMBIENT, CAMBIO CEIM               |                                 |                            |                            |
| Código órgano territorial                                              |                              |                                                                                        | Código provincia                             |                                               | Código centro                   |                            |                            |
| CONSEJERIA SOSTENIBILIDAD, MED                                         | DIO AMBIENTE Y ECONOMIA      | AZUL \$                                                                                | SS.CC.                                       | \$                                            | DG. SOST.AMBIENT.Y CAMBIO       | DICLIM                     | \$                         |
| oncepto de pago                                                        |                              | Denominación                                                                           |                                              |                                               |                                 |                            |                            |
| TJ04                                                                   | ~                            | SERV. ADM. DE INSCR                                                                    | RIPCIÓN EN EL REGISTRO DE ENT. COLABORA      | DORAS DE LA ADMÓN EN MAT. DE CALIDAD AN       | IB.                             |                            |                            |
| Conceptos Disponibles                                                  |                              |                                                                                        |                                              |                                               |                                 |                            |                            |
| SERV. ADM. DE INSCRIPCIÓN EN I                                         | EL REGISTRO DE ENT. COL      | LABORADORAS DE LA                                                                      | ADMÓN EN MAT. DE CALIDAD AMB.                |                                               |                                 |                            | ٩                          |
|                                                                        |                              |                                                                                        |                                              |                                               |                                 |                            |                            |
|                                                                        |                              |                                                                                        |                                              |                                               |                                 |                            |                            |
| QUIDACION ANEXA                                                        |                              |                                                                                        |                                              |                                               |                                 |                            |                            |
| Junta de Andalucía<br>Consejería de Hacienda<br>y Financiación Europea |                              |                                                                                        |                                              | • Avi                                         | so legal                        | AA Acces                   | ibilidad                   |

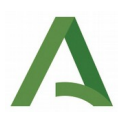

## 4. Tipos de trámites.

Por medio de la DR, se pueden comunicar al Registro, los siguientes trámites administrativos: alta para ejercer como entidad colaboradora en materia de calidad ambiental, modificación de los datos del registro relativos a ámbitos y actividades de actuación (ampliación, reducción, comunicación de modificaciones de los anexos técnicos de las acreditaciones incluyendo las revisiones del mismo), modificación de otra información incluida en el Registro, y cese voluntario de la actividad.

Cualquier modificación en los datos y/o documentación referenciada en la declaración responsable, así como la ampliación o reducción de los ámbitos y/o actividades habilitadas, deberá ser comunicada ante la Dirección General competente en materia de calidad ambiental mediante la presentación de una nueva declaración responsable que incluya toda la información actualizada y consolidada.

En el caso de modificación en los datos y/o documentación referenciada en la declaración responsable, el plazo de presentación de la nueva declaración responsable actualizada será de quince días hábiles desde la fecha en que estas modificaciones se produzcan.

Las modificaciones en la habilitación de la entidad colaboradora se inscribirán de oficio en el Registro.

Para los casos que se comuniquen al Registro modificaciones de los datos consolidados en el mismo (independientemente del trámite que se comunique, ya sean ampliaciones, reducciones de ámbitos y/o actividades, actualizaciones de revisiones de anexos técnicos, modificación de otros datos, cese voluntario de la actividad,...) y con anterioridad, ya se haya presentado una declaración responsable por parte de una ECCA, existe la posibilidad de "Clonar" entradas anteriores presentadas por el Canal de Administración Electrónica, a fin de sólo modificar, añadir, eliminar la información que se desee actualizar en registro. A continuación, se detalla la forma de realizar, esta clonación de expedientes anteriores a través de VEA (Ventanilla Electrónica de la Administración):

1. Se entra en un expediente (DR) que ya se haya presentado con anterioridad. En la esquina inferior derecha, se encuentra la carpeta "Clonar como borrador".

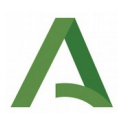

| Channel & Roman B                                                                                                    |                                                                                                    |                           |             |
|----------------------------------------------------------------------------------------------------|----------------------------------------------------------------------------------------------------|---------------------------|-------------|
| The Apple of State Conception of the Apple of State                                                                                                    | en anter por energia de la como                                                                                                    |                           |             |
| Non-House Colomotory (1977) (1977) Participation                                                                                                    |                                                                                                    |                           |             |
| No.64 (10.02103)                                                                                                    |                                                                                                    |                           |             |
| because anterpart?                                                                                                    |                                                                                                    |                           |             |
| Crawford and Converting of the                                                                                                    | - Instantio                                                                                                    | Louis .                   |             |
|                                                                                                    |                                                                                                    |                           |             |
| iner(E))apres                                                                                                    |                                                                                                    | 227 222333                | Batyri      |
| Again and an and the Descent And and a few                                                                                                    | 10.00                                                                                                    | whereaster                |             |
| Name of the October Of the October O |                                                                                                    |                           |             |
|                                                                                                    |                                                                                                    |                           |             |
|                                                                                                    | and an and a second second sec | Landardy .                |             |
|                                                                                                    |                                                                                                    |                           |             |
|                                                                                                    |                                                                                                    |                           | Anne [      |
|                                                                                                    | - Artain Anneres                                                                                                    |                           | * Barge     |
| Benahle ander bereit der der der der der der der der der der                                                                                                    | Another stands                                                                                                    | museus introduction Acade | 8.0         |
| The second regime of the case of Advance Language                                                                                                    |                                                                                                    |                           | (mm (1) 194 |

2. Se realiza clic en dicha carpeta y aparece el mensaje, que se ha creado un nuevo borrador.

| Consejería de Agricultura,                                                                                                    | ar from the former                                                                                                    |              |
|----------------------------------------------------------------------------------------------------|----------------------------------------------------------------------------------------------------|--------------|
| Ganaderia, Pesca y Desarrollo Soste                                                                                                    | nible                                                                                                    | 6456-1244-0P |
| the last - loaned + through a sector                                                                                                    | · Senarate                                                                                                    |              |
| The statement and the second second s | where have been ensure her that a state offer "her her which is provided the his added from where its provide its which is provided its provided its of the                                                                                                    | - 10         |
| Registro de entidades colaboradoras en materia de                                                                                                    | alidad antilentali Declaración responsable para Inumpción, Wodflacción o Gear voluntario -Registro entidades en materia CA. Declaración, Modflacción o Gear                                                                                                    |              |
| Name & Adapt 19757                                                                                                    |                                                                                                    |              |
| Annual in a straight of Science Photos Science                                                                                                    | presign paraman,                                                                                                    |              |
|                                                                                                    |                                                                                                    |              |
|                                                                                                    | (9000 (Csd4) 108008                                                                                                    |              |
|                                                                                                    | State and a sub-based in Array and a local fags a sub-state                                                                                                    |              |
|                                                                                                    |                                                                                                    |              |
|                                                                                                    | La setap de la solicita sujuer a fore de la discretaria y la solicita.                                                                                                    |              |
|                                                                                                    | 2022/02/14 Internet in the second of the second of the sec |              |
|                                                                                                    | New York of the second second  |              |
|                                                                                                    |                                                                                                    |              |
|                                                                                                    | access Same                                                                                                    |              |
|                                                                                                    | CHARGE BOOK                                                                                                    |              |
|                                                                                                    | Lans I                                                                                                    |              |
|                                                                                                    |                                                                                                    |              |
|                                                                                                    | Main de la de commente                                                                                                    |              |
|                                                                                                    |                                                                                                    |              |
|                                                                                                    | And And And And And And And And And And                                                                                                    |              |

3. Por último, se accede a "Editar" y se modificarían los datos necesarios para presentar la nueva DR.

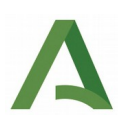

| Ganadería, Pesca v D                                                                                                    | sura esarrollo Sostenible                                                                                                    |          |
|----------------------------------------------------------------------------------------------------|----------------------------------------------------------------------------------------------------|----------|
|                                                                                                    | Public Public Pu | erse ram |
| Deer JLA * South                                                                                                    | <ul> <li>Element of more than the second second s</li></ul>                                                                                                    | -        |
| Figst for relative provide and the second second se | representation to the territy. Bound you is report from the or their structure we have detered a medical territy of a sector of persons, a to restor is persons a presentation, and to                                                                                                    | 8        |
| Registio de antidados cola                                                                                                    | boolitime m materia de calided embernal Declaración responsable para treunipción, Modificación e Cesa voluntaria - Registre antidados en materia Ok Declaración, Modificación o Cesa                                                                                                    |          |
| hine: is a long                                                                                                    | 204                                                                                                    |          |
| inerado à la etima                                                                                                    | <ul> <li>tensory mutilet bool central procession</li> </ul>                                                                                                    |          |
| 1                                                                                                    |                                                                                                    |          |
|                                                                                                    | Pasos para preventar la documentación                                                                                                    |          |
|                                                                                                    |                                                                                                    |          |
|                                                                                                    |                                                                                                    |          |
|                                                                                                    |                                                                                                    |          |
|                                                                                                    |                                                                                                    |          |
|                                                                                                    |                                                                                                    |          |
|                                                                                                    |                                                                                                    |          |
|                                                                                                    | Description of the second second seco |          |
|                                                                                                    | Description of the second state of the second state of the second  |          |
|                                                                                                    | Description of the second state of the second state of the second  |          |
|                                                                                                    |                                                                                                    |          |
|                                                                                                    |                                                                                                    |          |
|                                                                                                    |                                                                                                    |          |
|                                                                                                    |                                                                                                    |          |

A continuación, se procede a explicar de forma detallada cada uno de los trámites:

## 4.1. Alta para ejercer como entidad colaboradora en materia de calidad ambiental.

Respecto a la cumplimentación del **apartado 1** de **datos de la persona o entidad solicitante y de la representante**, aclarar que si la DR la presenta y firma la propia ECCA, no es necesario cumplimentar los datos de "Actúa en calidad de". Si la presenta y firma el/la representante legal de la empresa, es recomendable cumplimentar el campo de "Actúa en calidad de". Resto de campos son de carácter obligatorio.

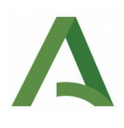

(Página 1 de 5)

ANEXO I

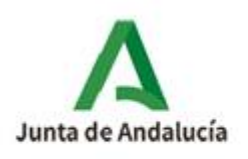

Consejería de Agricultura, Ganadería, Pesca y Desarrollo Sostenible

#### DECLARACIÓN RESPONSABLE

REGISTRO DE ENTIDADES COLABORADORAS EN MATERIA DE CALIDAD AMBIENTAL EN LA COMUNIDAD AUTÓNOMA ANDALUZA (Codigo de procedimiento: 715)

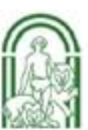

Decreto 334/2012, de 17 de julio, por el que se regulan las entidades colaboradoras en materia de Calidad Ambiental en la Comunidad Autónoma de Andalucía

| 1. DATOS DE LA PERSONA O ENTIDAD SOLICITANTE Y DE LA REPRESENTANTE                                              |                                                                                                    |
|----------------------------------------------------------------------------------------------------|----------------------------------------------------------------------------------------------------|
| APELLIDOS Y NOMBRE/RAZÓN SOCIAL/DENOMINACIÓN:<br>JUAN ESPAÑOL ESPAÑOL, S.L.                                     | SEXO: DNI/NIE/NIF                                                                                              |
| APELLIDOS Y NOMBRE DE LA PERSONA REPRESENTANTE/RAZÓN SOCIAL/DENOMINACIÓN:<br>MANUEL DOMINGUEZ RUBIO             | SEXO: DNI/NIE/NIF<br>X H M 44605231H                                                                           |
| ACTÚA EN CALIDAD DE (1):<br>REPRESENTANTE LEGAL                                                                 | de la constanción de la constanción de la constanción de la constanción de la constanción de la constanción de |
| (1) Cumplimentar solo en el caso de que la declaración la presente el representante. Indicar el tipo de represe | ntación que se ostenta.                                                                                        |

En relación a la cumplimentación del **apartado 2**, relativo a **Notificación electrónica obligatoria**, es de carácter obligatorio consignar una dirección válida de correo electrónico de la entidad y opcionalmente el número de teléfono móvil de la misma. En dicha dirección de correo electrónico o teléfono, se procederá a avisar que tiene a su disposición una notificación de la Administración ambiental, y por tanto, las que se realicen por parte de la Dirección General de Calidad Ambiental y Cambio Climático a las ECCAs, en relación a la DR presentada en Registro. Debe acceder al sistema de notificaciones con su certificado electrónico. Puede encontrar más información sobre los requisitos necesarios para el uso del sistema y el acceso a las notificaciones en la dirección: <u>https://www.juntadeandalucia.es/notificaciones</u>.

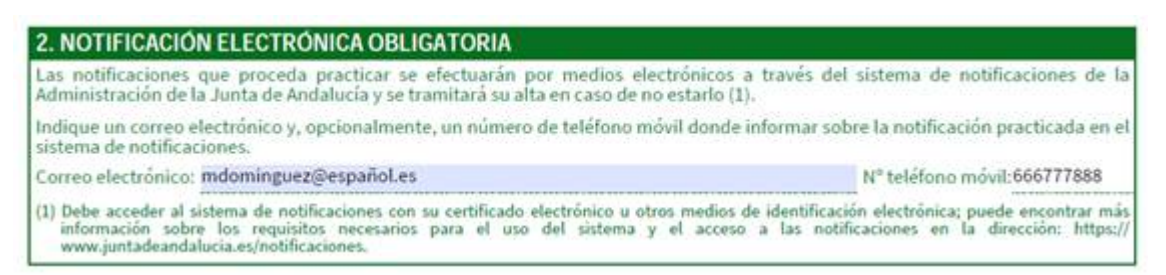

Respecto a la cumplimentación del **apartado 3**, relativo a **tipo de declaración responsable**, se debe marcar la primera casilla "**De inicio de actuación como Entidad Colaboradora en materia de Calidad Ambiental**".

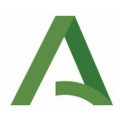

| 3. TIP                                   | O DE DECLARACIÓN RESPONSABLE                                                                                        |
|------------------------------------------|----------------------------------------------------------------------------------------------------|
| ×                                        | De inicio de actuación como Entidad Colaboradora en Materia de Calidad Ambiental (1).                               |
|                                          | De modificación de ámbitos o de actividades de actuación (2).                                                       |
|                                          | Ampliación                                                                                                    |
|                                          | Reducción                                                                                                    |
|                                          | De modificación de otra información incluida en el Registro (3).                                                    |
|                                          | De cese voluntario de la actividad (4).                                                                             |
| (1) Cum<br>(2) Cum<br>(3) Cum<br>(4) Cum | plimentar apartados 4 y 6.<br>plimentar apartados 4 y 6.<br>plimentar apartados 4 y 6.<br>plimentar apartado 5 y 6. |

Para este caso de nueva inscripción en Registro **se deberán cumplimentar obligatoriamente los apartados 4 y 6 de la DR**. Es <u>obligatorio que abone las tasas de tramitación administrativa</u> (ver apartado 3.2 de la guía) Por lo tanto, para este caso debe de cumplimentar de forma obligatoria el <u>bloque 4.4 de la DR, relativo</u> <u>a la liquidación de tasas.</u> Si no se cumplimenta de forma correcta, no se podrá seguir avanzando en la cumplimentación de la DR y tampoco su finalización y presentación de la misma.

Para proceder al pago de las tasas de tramitación administrativa, ver apartado 3.2 de la guía.

En relación a la cumplimentación del **apartado 4**, relativo a **información de la entidad colaboradora**, en **apartado 4.1, de declaración de la entidad colaboradora**, se debe marcar que se cumple con todos los requisitos exigidos en los artículos 6.1 y 6.2 del Decreto 334/2012, de 17 de julio, por el que se regulan las entidades colaboradoras en materia de Calidad Ambiental en la Comunidad Autónoma de Andalucía.

| 4. INF<br>4.1     | ORMACION DE LA ENTIDAD COLABORADORA<br>DECLARACIONES DE LA ENTIDAD COLABORADORA                                                                                                    |
|-------------------|----------------------------------------------------------------------------------------------------|
| De acu<br>Pública | erdo con el artículo 69 de la Ley 39/2015, de 1 de octubre, del Procedimiento Administrativo Común de las Administraciones                                                                                                    |
| ×                 | Tener personalidad jurídica propia y capacidad de obrar.                                                                                                    |
| ×                 | Que estoy acreditada por una Entidad de Acreditación de las definidas en el artículo 17.1 de la Ley 21/1992, de 16 de julio,<br>de Industria, o por un organismo homólogo designado por otro Estado miembro de la Unión Europea, en el ámbito o la<br>actividad de actuación en el que quiero ser registrada conforme a lo dispuesto en el artículo 3 y para la actuación en<br>concreto que pretendo llevar a cabo.                       |
| ×                 | Que dispongo de los documentos que así lo acreditan, en la fecha en que se efectúa la presente declaración responsable.                                                                                                    |
| ×                 | Que los ámbitos y/o actividades que pretendo desempeñar como entidad colaboradora en materia de Calidad Ambiental<br>en la Comunidad Autónoma de Andalucía son los descritos en el apartado 4.2 de este formulario, y que para ello cumplo los<br>pertinentes requisitos exigidos en el artículo 6 del Decreto 334/2012, de 17 de julio.                                                                                                   |
| ×                 | Que me comprometo a facilitar, en su caso, cualquier dato o información requerida por el órgano competente al objeto de verificar el cumplimiento de esta declaración.                                                                                                    |
| ×                 | Cualquier modificación en los datos y/o documentación referenciada en esta declaración responsable, así como la<br>ampliación o reducción de los ámbitos y/o actividades habilitadas, las comunicaré mediante la presentación de una nueva<br>declaración responsable que incluya la información actualizada y consolidada, en un plazo de quince días hábiles desde la<br>fecha en que estas modificaciones se produzcan.                 |
| X                 | Disponer de personal suficiente en plantilla, que cuente con la competencia técnica y profesional y la experiencia necesaria<br>para realizar las funciones que tenga atribuidas en cada ámbito o actividad de actuación acreditada.                                                                                                    |
| ×                 | Tener los medios materiales adecuados para la actividad que realice.                                                                                                    |
| ×                 | Disponer de procedimientos específicos para el tratamiento de las reclamaciones presentadas con motivo del ejercicio de<br>sus funciones, de acuerdo con lo establecido en el artículo 16.                                                                                                    |
| ×                 | Garantizar imparcialidad e independencia respecto de la organización, instalación y elementos objeto de cada actuación.                                                                                                    |
| $\mathbf{X}$      | Disponer de seguro, aval u otra garantía financiera equivalente que cubra su responsabilidad civil de carácter general y los<br>daños al medio ambiente que se pueden derivar de sus actividades como entidad colaboradora por una cuantía mínima de<br>900.000 euros, sin que dicha cuantía limite esta responsabilidad, comprometiéndose a mantener esa garantía durante la<br>ejecución de la actuación para la que ha sido acreditada. |

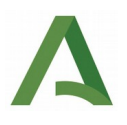

En **apartado 4.2**, **de ámbitos/actividades de actuación de la entidad colaboradora**, cumplimentar de forma obligatoria completamente la/s fila/s correspondiente a los ámbitos y actividades que quiere inscribir en Registro. Para la cumplimentación correcta de las filas, consultar el artículo 3.3 del Decreto 334/2010, de 17 de julio: **Las entidades colaboradoras podrán actuar en el territorio de Andalucía en los siguientes ámbitos,** en algunos de los mismos se incluyen también actividades.

Ejemplos teniendo en cuenta el alcance de la acreditación de la que se dispone y que es obligatoria para cualquier actuación:

| Ámbitos de inspección o ensayo en fun-<br>ción del alcance de la acreditación de la<br>que se dispone                                        | Ámbito/actividad inscripción en el Registro                                                                                                  |
|----------------------------------------------------------------------------------------------------|----------------------------------------------------------------------------------------------------|
| Aguas residuales                                                                                                    | Calidad del medio hídrico                                                                                                    |
| Aguas continentales superficiales                                                                                                    | Calidad del medio hídrico                                                                                                    |
| Aguas continentales subterráneas                                                                                                    | Calidad del medio hídrico                                                                                                    |
| Aguas marinas                                                                                                    | Calidad del medio hídrico                                                                                                    |
| Organismos acuáticos                                                                                                    | Calidad del medio hídrico                                                                                                    |
| Sedimentos subacuáticos                                                                                                    | Calidad del medio hídrico                                                                                                    |
| Residuos                                                                                                    | Residuos                                                                                                    |
| Residuos sólidos urbanos: Envases<br>ligeros/domésticos                                                                                      | Residuos                                                                                                    |
| Vertederos                                                                                                    | Prevención y control ambiental, Otras actuaciones:<br>vertederos                                                                             |
| Suelos y aguas subterráneas asociadas. Gases<br>del suelo                                                                                    | Calidad del suelo                                                                                                    |
| Control de la impermeabilización                                                                                                    | Prevención y control ambiental, Otras actuaciones:<br>Control de la impermeabilización de vertederos, bal-<br>sas y depósitos de lixiviados. |
| Verificación de Informes anuales de emisio-<br>nes de acuerdo con el Reglamento europeo o<br>(UE) 601/2012 sobre el seguimiento y la notifi- | Verificación del comercio de emisión de gases efecto<br>invernadero                                                                          |

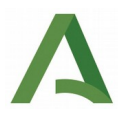

| Ámbitos de inspección o ensayo en fun-<br>ción del alcance de la acreditación de la<br>que se dispone                                            | Ámbito/actividad inscripción en el Registro                                    |
|----------------------------------------------------------------------------------------------------|--------------------------------------------------------------------------------|
| cación de las emisiones de gases de efecto in-<br>vernadero en aplicación de la Directiva<br>2003/87/CE del Parlamento Europeo y del<br>Consejo. |                                                                                |
| Emisiones de fuentes estacionarias, aire am-<br>biente, calibración de SAM y olfatometría                                                        | Calidad del medio ambiente atmosférico: Emisiones o<br>inmisiones atmosféricas |
| Edificios y elementos<br>constructivos, Ruido ambiental, Fuentes de<br>ruido, vibraciones                                                        | Calidad del medio ambiente atmosférico: Emisiones o<br>inmisiones acústicas    |
| Ensayos de parámetros fotométricos                                                                                                    | Calidad del medio ambiente atmosférico: Emisiones o<br>inmisiones lumínicas    |

En la columna de motivo, cumplimentar "A" (Alta) que se soliciten en relación a los ámbitos/actividades de actuación de la ECCA. En imagen, a continuación, se muestra un ejemplo:

| Anton restricted                                      | Nº Acreditación en vigor a la | Anexo                   | Técnico     | Motivo: ALTA (A), BAJA (B) o |  |
|-------------------------------------------------------|-------------------------------|-------------------------|-------------|------------------------------|--|
| Amorto/ Actividad                                     | Responsable                   | N <sup>o</sup> Revisión | Fecha Anexo | MODIFICACIÓN (M)             |  |
| a) Prevención y control ambiental                     |                               |                         |             |                              |  |
| Verificación del comercio de emisión de gases de ef 🔸 | 08/VCDE012                    | 30                      | 03/02/2022  | Α -                          |  |
|                                                       |                               |                         |             |                              |  |
|                                                       |                               |                         |             |                              |  |
|                                                       |                               |                         |             |                              |  |
|                                                       |                               |                         |             |                              |  |
|                                                       |                               |                         |             |                              |  |
| b) Calidad del medio ambiente atmosférico             | •                             |                         | _           |                              |  |
|                                                       |                               |                         |             |                              |  |
|                                                       |                               |                         |             |                              |  |
|                                                       |                               |                         |             |                              |  |
| c) Calidad del medio hídrico                          | 178/EI311                     | 10                      | 04/02/2022  | Α _                          |  |
| d) Calidad del suelo                                  |                               |                         |             |                              |  |
| e) Residuos                                           |                               |                         |             |                              |  |

Cuando una entidad se encuentre acreditada para más de una actividad (inspección/comprobación y ensayo) o tenga distintos alcances acreditados dentro de un mismo ámbito de actuación, se debe añadir por cada ámbito de actuación, tantas filas adicionales para dicho ámbito, como actividades acreditada tenga la

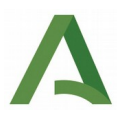

entidad en ese ámbito, usando el botón +, cumplimentando los datos correspondientes a cada uno de los Anexos Técnicos en su fila correspondiente que se pretendan dar de alta en Registro para ese mismo ámbito. Se deben de introducir la totalidad de los datos, para cada una de las columnas.

| Ambita   Actividad                                            | Nº Acreditación en vigor a la fecha de la Declaración<br>Responsable |                         | Aneso Técnica           |            | Watshive: ACTA (A), BAJA (B | (+ NODFICADON (M) |
|---------------------------------------------------------------|----------------------------------------------------------------------|-------------------------|-------------------------|------------|-----------------------------|-------------------|
|                                                               |                                                                      | N <sup>4</sup> Rovisión | N' Resisión Fecha Ioess |            | -                           |                   |
| Provenčilo y control ambiental                                |                                                                      |                         |                         |            | 2.6                         |                   |
| ins actuationes. 🗸 🗸 🗸                                        | 19203                                                                | 21                      | 00052022                | E          | (A .:                       | ۷                 |
| esais v                                                       |                                                                      |                         |                         |            |                             |                   |
| eestore.                                                      |                                                                      |                         |                         |            |                             |                   |
| ordo de la internezió (zacor de vertecerce carsas y l<br>Tras | apositos de lavastas                                                 |                         |                         |            | Seleccore                   | v                 |
| Califad del modio bidrico                                     | 146.EH00                                                             | £                       | 21092219                | 3          | U.                          | v                 |
| Calidad del medio hídrico                                     | (em)                                                                 | 4                       | 25092221                | 3          | (A.                         | ۲                 |
| Calidad del suelo                                             | 24800                                                                | 8                       | 69092222                | 3          | \$14 CATEOS                 | ٧                 |
| Calidad del suela                                             | 0631                                                                 | 8                       | 10010022                | Ľ(         | 8                           | ۷                 |
| Residuas                                                      | 6.81                                                                 | 4                       | 5024                    | ) <b>1</b> | ( <u>*</u>                  | ۷                 |
| Residuna                                                      | 816(20)                                                              | 20                      | 11042000                | 3          | SNCHIBOS                    | ¥                 |

En **apartado 4.3**, relativo a **características de la garantía financiera**, cumplimentar una sola de las 3 modalidades (seguro, aval, garantía financiera). Resto de datos cumplimentar de forma obligatoria. La cuantía mínima de la garantía financiera debe de ser al menos de 900.000 euros.

En **apartado 4.4 de liquidación de tasas**, cumplimentar de forma obligatoria todas las casillas. Se recuerda que la tasa se devengará cuando se presente la Declaración Responsable que inicie la actuación administrativa, la cual no se tramitará sin que se haya efectuado el pago correspondiente. Se recuerda que para una **nueva inscripción** de una ECCA en Registro, es **OBLIGATORIO** la cumplimentación de este apartado de liquidación de tasas.

En el **apartado 4.5 de datos de la persona o entidad colaboradora y de la representante**, cumplimentar completamente todos los campos referentes a los datos de la ECCA y del representante legal de la misma en Registro. Indicar en casilla de motivo "A" Alta, en ambos casos.

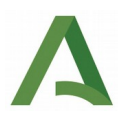

| 4.3 CARACTERÍSTIC                                                    | CAS DE LA GARANTÍA FINANC                | IERA               |              |                |            |   |
|----------------------------------------------------------------------|------------------------------------------|--------------------|--------------|----------------|------------|---|
| MODALIDAD DE GARANTÍA:                                               | -                                        |                    | 0.00020.00   |                |            |   |
| X SEGURO                                                             | AVAL                                     | 9                  | ARANTIA FINA | ANCIERA        |            |   |
| NOMBRE ASEGURADORA O E<br>GENERALI SEGUROS, S.A.                     | NTIDAD FINANCIERA:                       | IDE                | NTIF. INSTRU | JMEN. CONSTIT  | UCIÓN:     |   |
| FECHA DE CONSTITUCIÓN:                                               | PERIODO DE VIGENCIA DE LA PO             | SLIZA: IMI         | PORTE DE LA  | GARANTÍA FINAI | NCIERA(1): | _ |
| 19/05/2022                                                           | 19/05/2023                               | 950                | 0.000        |                |            |   |
| 4.4 LIQUIDACIÓN D                                                    | E TASAS                                  |                    |              |                |            | _ |
| FECHA LIQUIDACIÓN:                                                   | IMPORTE TOTAL (€):                       | LIQUIDA            | CIÓN Nº:     |                |            | _ |
| 19/05/2022                                                           | 54,71                                    | B963284            | 63           |                |            |   |
| 4.5 DATOS DE LA PI                                                   | ERSONA O ENTIDAD COLABO                  | RADORA Y DE LA RE  | PRESENTA     | ANTE           |            |   |
| APELLIDOS Y NOMBRE/RAZÓ                                              | N SOCIAL/DENOMINACIÓN:                   |                    | SEXO:        | DNI/NIE/NIF:   | MOTIVO (2) |   |
| JUAN ESPAÑOL ESPAÑOL, S.                                             | L.                                       |                    | H            | B96328460      | A          |   |
| APELLIDOS Y NOMBRE DE LA                                             | PERSONA REPRESENTANTE/RAZÓN              | SOCIAL/DENOMINACIÓ | N: SEXO:     | DNI/NIE/NIF:   | MOTIVO (2) | - |
| MANUEL DOMINGUEZ RUBIO                                               |                                          |                    | HXM          | 44605231h      | A          | - |
| (1) La cuantía minima debe ser d<br>(2) Motivo del cambio, puede ser | le 900.000 C.<br>:: Alta (A) o Baja (B). |                    |              | 1              | 1          |   |

Como se indica en páginas anteriores: se deberán cumplimentar obligatoriamente los apartados 4 y 6 de la DR, el apartado 5 siguiente queda en blanco, ya que solo se rellenaría en caso de cese voluntario de la actividad.

| 5. DOCUMENTACIÓN                                                            |                                                                                     |                                           |                                                              |
|-----------------------------------------------------------------------------|-------------------------------------------------------------------------------------|-------------------------------------------|--------------------------------------------------------------|
| Presento la siguiente documentació                                          | ón:                                                                                 |                                           |                                                              |
| Copia de archivos y registr<br>Actuaciones administrativ                    | os ligados a actuaciones como entidad<br>as en tramitación a la fecha de la baja vo | colaboradora en los<br>oluntaria (1).     | últimos 4 años (1).                                          |
| DOCUMENTOS EN PODER DE                                                      | LA ADMINISTRACIÓN DE LA JUN                                                         | TA DE ANDALU                              | CÍA                                                          |
| Ejerzo el derecho a no presentar lo<br>sus Agencias, e indico a continuació | s siguientes documentos que obran en j<br>ón la información necesaria para que pu   | poder de la Adminis<br>edan ser recabados | tración de la Junta de Andalucía o de                        |
| Documento                                                                   | Consejeria/Agencia y Órgano                                                         | Fecha de emisión<br>o presentación        | Procedimiento en el que se<br>emitió o en el que se presentó |
| 1                                                                           |                                                                                     |                                           |                                                              |
| 2                                                                           |                                                                                     |                                           |                                                              |
| 4                                                                           |                                                                                     |                                           |                                                              |
| 5                                                                           |                                                                                     |                                           |                                                              |
| 6                                                                           |                                                                                     |                                           |                                                              |
| 7                                                                           |                                                                                     |                                           |                                                              |
| 9                                                                           |                                                                                     |                                           |                                                              |
| 10                                                                          |                                                                                     |                                           |                                                              |

Por último, **en apartado 6,** se firma que son ciertos cuántos datos contiene el formulario de DR.

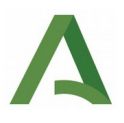

| La persona abajo firmante DECLARA,<br>Declaración Responsable | bajo su expresa responsabilidad, que son ciertos cuantos datos figuran en la present |
|---------------------------------------------------------------|--------------------------------------------------------------------------------------|
| ereminent responsibile.                                       |                                                                                      |
| En                                                            | , a la fecha de la firma electrónica.                                                |
|                                                               | LA PERSONA SOLICITANTE / REPRESENTANTE                                               |
|                                                               |                                                                                      |
| Fdo.:                                                         |                                                                                      |

Tras la presentación, se genera un justificante que se podrá descargar con el que el solicitante puede acreditar ante la Administración la presentación del trámite.

#### 4.2. Modificación de los datos del registro relativos a ámbitos y actividades de actuación.

Para este caso la cumplimentación de los apartados 1 (DATOS DE LA PERSONA O ENTIDAD SOLICITANTE Y DE LA REPRESENTANTE) y 2 (NOTIFICACIÓN ELECTRÓNICA OBLIGATORIA) de la DR, serían idénticos al caso anterior expuesto de inicio de actuación como entidad colaboradora en materia de calidad ambiental.

#### 4.2.1. Ampliación.

Para el caso, de entidades inscritas en Registro y soliciten una **ampliación de ámbitos y/o actividades** (deben marcar la opción de la imagen de abajo), es decir, de modificación de ámbitos o actividades de actuación", "Ampliación". Para este caso, **se deberán cumplimentar obligatoriamente los apartados 4 y 6 de la DR.** Es <u>obligatorio</u> que <u>abone las tasas de tramitación administrativa</u> (ver apartado 3.2 de la guía). A su vez, debe <u>cumplimentar el bloque 4.4 relativo a la liquidación de las tasas</u>. Si no lo cumplimenta de forma correcta, no se podrá seguir avanzando en la cumplimentación de la DR y tampoco su finalización y presentación de la misma.

Para proceder al pago de las tasas de tramitación administrativa, ver el apartado 3.2 de la guía.

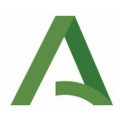

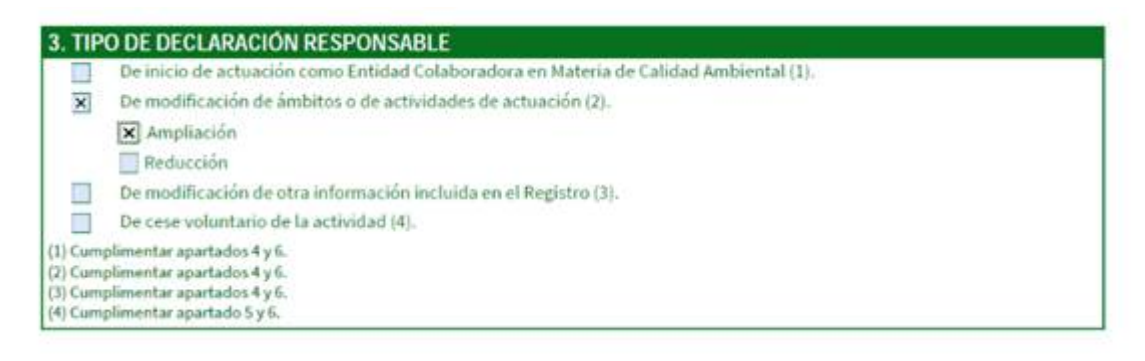

En relación a la cumplimentación del **apartado 4**, relativo a **información de la entidad colaboradora**, en **apartado 4.1, de declaración de la entidad colaboradora**, se debe marcar que se cumple con todos los requisitos exigidos en los artículos 6.1 y 6.2 del Decreto 334/2012, de 17 de julio, por el que se regulan las entidades colaboradoras en materia de Calidad Ambiental en la Comunidad Autónoma de Andalucía. Se procede de forma idéntica, a lo anteriormente explicado de inicio de actuación como ECCA.

En **el apartado 4.2**, para el caso que se solicite una **ampliación de ámbitos/actividad** a los ya inscritos en Registro, **siempre** se deben cumplimentar al completo la/s filas/s de la tabla que correspondan con el/los ámbito/s actividad/es que se solicita su ampliación para los que la entidad se encuentre inscrita en el Registro. En este caso se cumplimentaría "**A**" **ALTA** en la columna de "Motivo". Igualmente, en el resto de ámbitos/actividades en los que se encuentre inscrito en Registro y no se haya producido ningún cambio para inscribir en el mismo, se cumplimentarán todas las filas al completo, indicando en la columna de Motivo la opción "**SIN CAMBIOS"**. También puede ocurrir que en ámbitos/actividades en los que se encuentre inscrito en Registro se haya producido cambio para inscribir en el mismo, se cumplimentarán todas las filas al completo, se cumplimentarán "**M**" **MODIFICACIÓN** en la columna de "Motivo", ej cambios del número de revisión del anexo técnico.

Cuando una entidad se encuentre acreditada para más de una actividad (inspección/comprobación y ensayo) o tenga distintos alcances acreditados dentro de un mismo ámbito de actuación, se debe añadir por cada ámbito de actuación, tantas filas adicionales para dicho ámbito, como actividades acreditada tenga la

entidad en ese ámbito, usando el botón +, cumplimentando los datos correspondientes a cada uno de los Anexos Técnicos en su fila correspondiente que se pretendan dar de alta en Registro para ese mismo ámbito. Se deben de introducir la totalidad de los datos, para cada una de las columnas, de forma análoga al ejemplo explicado en el apartado 4.1 anterior, especificando en este caso en la columna de Motivo las opciones que sean de aplicación en cada caso concreto.

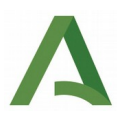

| Law more a                                | Nº Acreditación en vigor a la | Anexo       | Técnico     | Motivo: ALTA (A), BAJA (B) |
|-------------------------------------------|-------------------------------|-------------|-------------|----------------------------|
| Ambito / Actividad                        | Responsable                   | Nº Revisión | Fecha Anexo | MODIFICACIÓN (M)           |
| a) Prevención y control ambiental         |                               |             |             |                            |
| •                                         |                               |             |             |                            |
|                                           |                               |             |             |                            |
|                                           |                               |             |             | ·                          |
|                                           |                               |             |             | ·                          |
|                                           |                               |             |             |                            |
|                                           |                               |             |             | -                          |
| b) Calidad del medio ambiente atmosférico |                               |             |             |                            |
| <u>-</u>                                  |                               |             |             |                            |
| <u>.</u>                                  |                               |             |             | <u>.</u>                   |
|                                           |                               |             |             | -                          |
| c) Calidad del medio hídrico              |                               |             |             |                            |
| d) Calidad del suelo                      | 174/EI300                     | 13          | 26/06/2020  | м .                        |
| e) Residuos                               |                               |             |             |                            |

Igualmente, en caso que una entidad inscrita en Registro, solicite **ampliación de ámbitos y/o actividades**, simultáneamente, **reducción de otro/s ámbito/s y/o actividades inscritos** (no hay que liquidar tasas para solicitar reducción). Debe proceder como en el caso anterior (ampliación), y marcar además la casilla de "Reducción" en el apartado 3 de la DR, relativo a "tipo de DR". En relación al pago de tasas por ampliación de ámbitos y/o actividades, se procedería de idéntica forma al apartado anterior.

#### 4.2.2. Reducción.

Otra posibilidad, es modificar los ámbitos y/o actividades inscritos, marcando sólo la opción <u>"**Reducción**"</u>, para los casos que se comunique bajas en ámbitos y/o actividades inscritos.

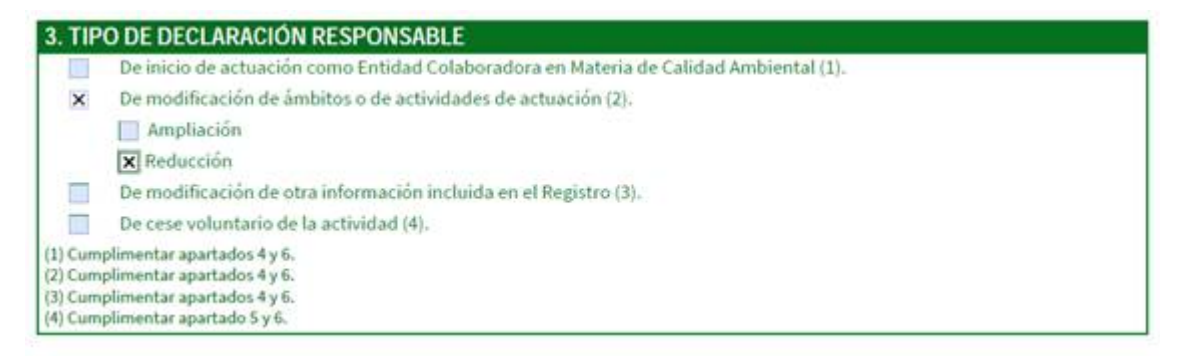

Al igual que en el apartado anterior de Ampliación, en la misma DR se puede solicitar <u>reducción de ámbitos</u> <u>y/o actividades</u> (no hay que abonar las tasas de tramitación administrativa) respecto a los que se encuentra inscrita en Registro, y también puede solicitar, simultáneamente, <u>ampliación de otro/s ámbito/s y/o acti-</u><u>vidades distintos a los inscritos</u> (es obligatorio abonar tasas de tramitación administrativa).

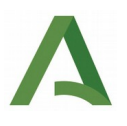

En relación a la cumplimentación del **apartado 4**, relativo a **información de la entidad colaboradora**, en **apartado 4.1, de declaración de la entidad colaboradora**, se debe marcar que se cumple con todos los requisitos exigidos en los artículos 6.1 y 6.2 del Decreto 334/2012, de 17 de julio, por el que se regulan las entidades colaboradoras en materia de Calidad Ambiental en la Comunidad Autónoma de Andalucía. Se procede de forma idéntica, a lo anteriormente explicado de inicio de actuación como ECCA.

En **apartado 4.2**, **de ámbitos/actividades de actuación de la entidad colaboradora**, si se solicita una **reducción de ámbitos/actividad**, de forma obligatoria se cumplimentarán completamente la/s fila/s correspondiente a los cambios solicitados, en relación a los ámbitos/actividades de actuación que se solicita su reducción para los que la entidad se encuentre inscrita en el Registro. En este caso se cumplimentaría "**B**" **BAJA** en la columna de "Motivo". Igualmente, en el resto de ámbitos/actividades en los que se encuentre inscrito en Registro y no se haya producido ningún cambio para inscribir en el mismo, se cumplimentarán todas las filas al completo, indicando en la columna de Motivo la opción "Sin cambios". También puede ocurrir que en ámbitos/actividades en los que se encuentre inscrito en Registro se haya producido cambio para inscribir en el mismo, se cumplimentarán "**M**" **MODIFICACIÓN** en la columna de "Motivo", ej cambios del número de revisión del anexo técnico.

Cuando una entidad se encuentre acreditada para más de una actividad (inspección/comprobación y ensayo) o tenga distintos alcances acreditados dentro de un mismo ámbito de actuación, se debe añadir por cada ámbito de actuación, tantas filas adicionales para dicho ámbito, como actividades acreditada tenga la

entidad en ese ámbito, usando el botón +, cumplimentando los datos correspondientes a cada uno de los Anexos Técnicos en su fila correspondiente que se pretendan dar de alta en Registro para ese mismo ámbito. Se deben de introducir la totalidad de los datos, para cada una de las columnas, de forma análoga al ejemplo explicado en el apartado 4.1 anterior, especificando en este caso en la columna de Motivo las opciones que sean de aplicación en cada caso concreto.

| Lan more a                                | Nº Acreditación en vigor a la | Anexo       | Técnico     | Motivo: ALTA (A), BAJA (B) o |
|-------------------------------------------|-------------------------------|-------------|-------------|------------------------------|
| Ambito / Actividad                        | Responsable                   | Nº Revisión | Fecha Anexo | MODIFICACIÓN (M)             |
| a) Prevención y control ambiental         |                               |             |             |                              |
|                                           |                               |             |             |                              |
|                                           |                               |             |             |                              |
|                                           |                               |             |             | -                            |
| 2                                         |                               |             |             | -                            |
|                                           |                               |             |             | <u>.</u>                     |
|                                           |                               |             |             | -                            |
| b) Calidad del medio ambiente atmosférico |                               |             |             | et                           |
| <u>.</u>                                  |                               |             |             | · · ·                        |
| <u>.</u>                                  |                               |             |             |                              |
| <u>.</u>                                  |                               |             |             |                              |
| c) Calidad del medio hídrico              |                               |             |             |                              |
| d) Calidad del suelo                      | 174/EI300                     | 13          | 26/06/2020  | м _                          |
| e) Residuos                               |                               |             |             |                              |

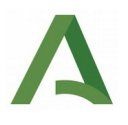

## 4.2.3. Comunicación de modificaciones de los anexos técnicos de las acreditaciones y sus revisiones

Para los casos que se soliciten **modificaciones** de los **alcances** de los anexos técnicos de las acreditaciones y sus revisiones para los ámbitos/actividades inscritos en Registro, pero que **no** supongan una ampliación de dichos ámbitos/actividades inscritas en Registro, se debe marcar en la casilla de Motivo, "**M" "Modificación"**. Igualmente, se debe de cumplimentar el resto de filas para los ámbitos y/o actividades inscritos en Registro, para los casos en que los Anexos Técnicos de las acreditaciones para los que las ECCA se encuentren inscritas, **no hayan sufrido ningún tipo de variación** con respecto al último Anexo Técnico inscrito y consolidado en Registro. En estos casos, se debe marcar en la casilla de Motivo, "**SIN CAMBIOS"**. Cuando una entidad se encuentre acreditada para más de una actividad (inspección/comprobación y ensayo) o tenga distintos alcances acreditados dentro de un mismo ámbito de actuación, se debe añadir por cada ámbito de actuación, tantas filas adicionales para dicho ámbito, como actividades acreditada tenga la

entidad en ese ámbito, usando el botón +, cumplimentando los datos correspondientes a cada uno de los Anexos Técnicos en su fila correspondiente que se pretendan dar de alta en Registro para ese mismo ámbito. Se deben de introducir la totalidad de los datos, para cada una de las columnas, de forma análoga al ejemplo explicado en el apartado 4.1 anterior, especificando en este caso en la columna de Motivo las opciones que sean de aplicación en cada caso concreto.

| Ånbite/Actividad                         | N <sup>4</sup> Acreditación en vigor a la fecha de la Declaración<br>Responsable |                         | Anexa Técnico |   | Hofwa: ALTA (A), BAUA (B) + MODIFICACIÓN () |   |
|------------------------------------------|----------------------------------------------------------------------------------|-------------------------|---------------|---|---------------------------------------------|---|
|                                          |                                                                                  | N <sup>4</sup> Revisión | Fecha Anexo   |   |                                             |   |
| i) Prevención y control ambiental        |                                                                                  |                         |               |   | 10                                          |   |
| Resps antientales 🔍 👻                    |                                                                                  |                         |               | E | Sectore                                     | * |
| Verfacór arbeital 🔹 👻                    |                                                                                  |                         |               | З | Seleccione .                                | v |
| ) Calidad del medio ambiente atmosférico |                                                                                  |                         |               |   |                                             |   |
| Contaminación lumitica 🔹 👻               |                                                                                  |                         |               | B | Seleccore                                   | ۷ |
| Calidad del medio hidrico                |                                                                                  |                         |               | 3 | Seleccione .                                | ٠ |
| () Calidad del surlo                     | (*4E30)                                                                          | 8                       | 26463922      | 1 | SIN CAMBIOS                                 | v |
| Residuos                                 |                                                                                  | -                       | 1.0           | B | Seleccione                                  | * |

En estos supuestos **no** suponen pago de tasas de tramitación administrativa. Siempre se debe cumplimentar al completo la/s filas/s de la tabla que correspondan con el/los ámbito/s actividad/es para los que la entidad se encuentre acreditada y se modifique los datos de su acreditación para la que se haya inscrito en Registro.

En **apartado 4.3**, relativo a **características de la garantía financiera**, cumplimentar una sola de las 3 modalidades (seguro, aval, garantía financiera). Resto de datos cumplimentar de forma obligatoria. La cuantía mínima de la garantía financiera debe de ser al menos de 900.000 euros.

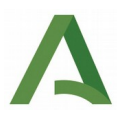

| 4. INFORMACIÓN DE LA ENTIDAD COLABORADORA (Continuación) |                                   |                                       |  |  |  |
|----------------------------------------------------------|-----------------------------------|---------------------------------------|--|--|--|
| 4.3 CARACTERISTIC                                        | AS DE LA GARANTÍA FINANCIERA      |                                       |  |  |  |
| MODALIDAD DE GARANTÍA:                                   |                                   |                                       |  |  |  |
| X SEGURO                                                 | AVAL .                            | GARANTÍA FINANCIERA                   |  |  |  |
| NOMBRE ASEGURADORA O EL<br>GENERALI SEGUROS, S.A.        | (TIDAD FINANCIERA:                | IDENTIF. INSTRUMEN. CONSTITUCIÓN:     |  |  |  |
| FECHA DE CONSTITUCIÓN:                                   | PERIODO DE VIGENCIA DE LA PÓLIZA: | IMPORTE DE LA GARANTÍA FINANCIERA(1): |  |  |  |

En este trámite no se paga tasa, por lo que el apartado 4.4. se deja en blanco.

En relación al **apartado 5 de Documentación,** para los casos de modificación de ámbitos o de actividades de actuación, no aplica su cumplimentación.

Por último, en apartado 6, se firma que son ciertos cuántos datos contiene el formulario de DR.

Tras la presentación, se genera un justificante que podría descargarse con el que el solicitante puede acreditar ante la Administración la presentación del trámite.

#### 4.3 Modificación de otra información incluida en Registro.

En caso de marcar la opción de "<u>Modificación de otra información incluida en el Registro</u>, se refiere a comunicar cambios a Registro en relación al contenido del artículo 5.4 del vigente Decreto 334/2012, en concreto a cambios en datos identificativos de la Entidad (denominación social, datos de representante legal, …). Según se establece en el artículo 8 del Decreto 334/2012, de 17 de junio, relativo a la modificación de la habilitación como ECCA, es obligatorio comunicar toda la información actualizada y consolidada en el momento que se presente la DR.

Para la **adecuación de las entidades colaboradoras inscritas en el Registro al nuevo régimen, deberán presentar la correspondiente DR** establecida en el artículo 7 del Decreto 334/2012, de 17 de julio, por el que se regulan las entidades colaboradoras en materia de Calidad Ambiental en la Comunidad Autónoma de Andalucía, con el objeto de actualizar sus datos con la nueva información a incluir en el Registro .

Así pues, la cumplimentación de los apartados de la DR, 1. DATOS DE LA PERSONA O ENTIDAD SOLICITANTE Y DE LA REPRESENTANTE y 2. NOTIFICACIÓN ELECTRÓNICA OBLIGATORIA, sería de forma idéntica al ejemplo expuesto anteriormente en el punto 1, relativo a Inicio de actuación como Entidad Colaboradora en materia de Calidad Ambiental.

En apartado 3, referente a tipo de Declaración Responsable, cumplimentar según la siguiente imagen.

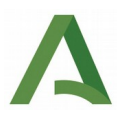

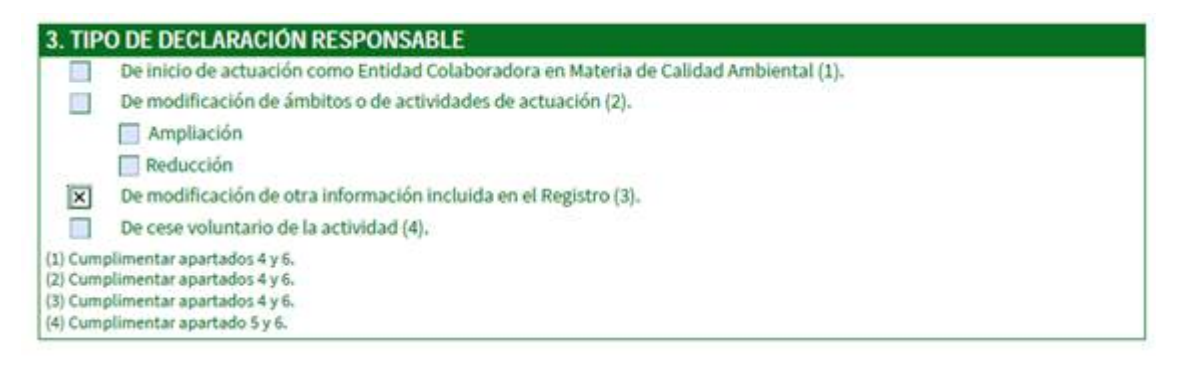

En relación a la cumplimentación del **apartado 4**, relativo a **información de la entidad colaboradora**, en **apartado 4.1, de declaración de la entidad colaboradora**, se debe marcar que se cumple con todos los requisitos exigidos en los artículos 6.1 y 6.2 del Decreto 334/2012, de 17 de julio, por el que se regulan las entidades colaboradoras en materia de Calidad Ambiental en la Comunidad Autónoma de Andalucía, de forma análoga a lo expuesto en el ejemplo del aparatado 1, relativo al inicio de actuación como Entidad colaboradora, de la presente guía.

Para cumplimentar el **apartado 4.2 de Ámbitos/Actividades de actuación de la entidad colaboradora de la DR**, proceder de la forma que se indica en el apartado 4.2, relativo a Modificación de los datos del Registro relativos a ámbitos y actividades de actuación, de la presente guía.

En **apartado 4.3**, relativo a **características de la garantía financiera**, cumplimentar una sola de las 3 modalidades (seguro, aval, garantía financiera), la que corresponda. Resto de datos cumplimentar de forma obligatoria. La cuantía mínima de la garantía financiera debe de ser al menos de 900.000 euros.

Este trámite no está sujeto al pago de tasas, por lo que **el apartado 4.4 de liquidación de tasas**, no hay que cumplimentarlo.

En el **apartado 4.5 de datos de la persona o entidad colaboradora y de la representante**, sólo cumplimentar en caso que cualquiera de ellos, cause baja o alta (motivo) en Registro. En este bloque, se hace referencia a cambios (Altas/Bajas) de representante legal de la entidad y de cambios de la denominación/razón social de la entidad (Altas/Bajas).

En celda "APELLIDOS Y NOMBRE/RAZÓN SOCIAL/DENOMINACIÓN", cumplimentar exclusivamente, cambios de denominación de la ECCA.

En celda "APELLIDOS Y NOMBRE DE LA PERSONA REPRESENTANTE/RAZÓN SOCIAL/DENOMINACIÓN", cumplimentar exclusivamente, cambios de denominación del representante legal de la ECCA.

Ejemplo de un cambio de denominación social de la entidad:

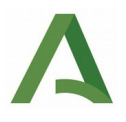

| 4.5 DATOS DE LA PERSONA O ENTIDAD COLABORADORA Y DE LA REPRESENTANTE      |       |              |             |  |  |  |
|---------------------------------------------------------------------------|-------|--------------|-------------|--|--|--|
| APELLIDOS Y NOMBRE/RAZÓN SOCIAL/DENOMINACIÓN:                             | SEXO: | DNI/NIE/NIF: | MOTIVO (2): |  |  |  |
| JUAN ESPAÑOL ANDALUZ, S.L.                                                | H M   | B96328460    | Α -         |  |  |  |
| APELLIDOS Y NOMBRE DE LA PERSONA REPRESENTANTE/RAZÓN SOCIAL/DENOMINACIÓN: | SEXO: | DNI/NIE/NIF: | MOTIVO (2): |  |  |  |
|                                                                           | HIM   |              |             |  |  |  |
| (1) La cuantia minima debe ser de 900.000 €.                              |       |              |             |  |  |  |
| (2) Motivo del cambio, puede ser: Alta (A) o Baja (B).                    |       |              |             |  |  |  |

Ejemplo de un cambio de representante legal de la entidad:

| 4.5 DATOS DE LA PERSONA O ENTIDAD COLABORADORA Y DE LA REP                                                               | RESENT | NTE          |             |
|----------------------------------------------------------------------------------------------------|--------|--------------|-------------|
| APELLIDOS Y NOMBRE/RAZÓN SOCIAL/DENOMINACIÓN:                                                                            | SEXO:  | DNI/NIE/NIF: | MOTIVO (2): |
|                                                                                                    | H      |              | <u>.</u>    |
| APELLIDOS Y NOMBRE DE LA PERSONA REPRESENTANTE/RAZÓN SOCIAL/DENOMINACIÓN:                                                | SEXO:  | DNI/NIE/NIF: | MOTIVO (2); |
| RAÚL GONZÁLEZ BLANCO                                                                                                    | XHM    | 289604211N   | A .         |
| <ol> <li>La cuantia mínima debe ser de 900.000 C.</li> <li>Motivo del cambio, puede ser: Alta (A) o Baja (B).</li> </ol> |        |              |             |

Ejemplo de un cambio de representante legal y cambio denominación social de la entidad:

| DATOS DE LA PERSONA O ENTIDAD COLABORADORA Y DE LA REPRESENTANTE                                                         |          |              |             |  |
|----------------------------------------------------------------------------------------------------|----------|--------------|-------------|--|
| APELLIDOS Y NOMBRE/RAZÓN SOCIAL/DENOMINACIÓN:                                                                            | SEXO:    | DNI/NIE/NIF: | MOTIVO (2): |  |
| JUAN ESPAÑOL ANDALUZ, S.L.                                                                                               | XHM      | B96328460    | Α -         |  |
| APELLIDOS Y NOMBRE DE LA PERSONA REPRESENTANTE/RAZÓN SOCIAL/DENOMINACIÓ                                                  | V: SEXO: | DNI/NIE/NIF: | MOTIVO (2): |  |
| RAÚL GONZÁLEZ BLANCO                                                                                                    | XH M     | 289604211N   | A .         |  |
| <ol> <li>La cuantía mínima debe ser de 900.000 C.</li> <li>Motivo del cambio, puede ser: Alta (A) o Baja (B).</li> </ol> |          |              |             |  |

Por último, en apartado 6, se firma que son ciertos cuántos datos contiene el formulario de DR.

Tras la presentación, se genera un justificante descargable con el que el solicitante puede acreditar ante la Administración la presentación del trámite.

#### 4.4 Cese voluntario de la actividad.

En caso de marcar la opción <u>"De cese voluntario de la actividad"</u>, se refiere al caso en que la entidad colaboradora decida cesar voluntariamente en la totalidad de los ámbitos y/o actividades para los que figure inscrita en el Registro. A continuación, es obligatorio cumplimentar solo los apartados 5 y 6. Se deberá aportar copia de archivos y registros ligados a actuaciones como entidad colaboradora en los últimos 4 años y actuaciones administrativas en tramitación a la fecha del cese voluntario), como se indica en el apartado 5 de "Documentación".

La cumplimentación de los apartados de la DR, 1. DATOS DE LA PERSONA O ENTIDAD SOLICITANTE Y DE LA REPRESENTANTE y 2. NOTIFICACIÓN ELECTRÓNICA OBLIGATORIA, sería de forma idéntica al ejemplo expuesto anteriormente en el punto 1, relativo a Inicio de actuación como Entidad Colaboradora en materia de Calidad Ambiental.

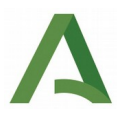

En apartado 3, referente a tipo de Declaración Responsable, cumplimentar según imagen siguiente:

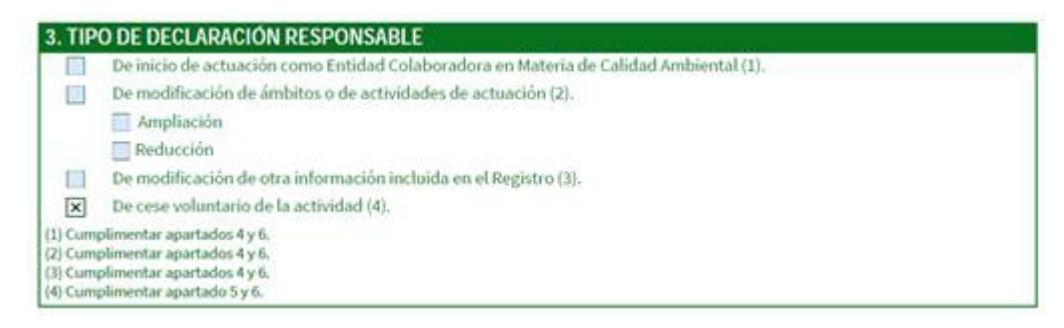

En relación al **apartado 5 de Documentación**, debe marcarse al menos una de las opciones (copia de archivos y registros ligados a actuaciones como entidad colaboradora en los últimos 4 años y/o actuaciones administrativas en tramitación a la fecha del cese voluntario), en función de cada caso:

- Cumplimentar las dos casillas, en caso que la entidad haya trabajado como ECCA en los cuatro años anteriores y tener actuaciones en tramitación en fecha del cese voluntario de la actividad.
- Cumplimentar, sólo la casilla de copia de archivos y registros ligados a actuaciones como entidad colaboradora en los últimos 4 años, si la ECCA no tiene actuaciones administrativas en tramitación a la fecha del cese voluntario.
- Cumplimentar, sólo la casilla de actuaciones administrativas en tramitación a la fecha del cese voluntario y no haya trabajado como ECCA en los 4 años anteriores al cese voluntario de la actividad.

| 5. DOCUMENTACIÓN                                                           |                                          |                                               |                                                              |
|----------------------------------------------------------------------------|------------------------------------------|-----------------------------------------------|--------------------------------------------------------------|
| Presento la siguiente documentac                                           | ión:                                     |                                               |                                                              |
| X Copia de archivos y regist                                               | tros ligados a actuaciones como entidad  | l colaboradora en los úl                      | timos 4 años (1).                                            |
| X Actuaciones administrati                                                 | vas en tramitación a la fecha de la baja | voluntaria (1).                               |                                                              |
| DOCUMENTOS EN PODER D                                                      | E LA ADMINISTRACIÓN DE LA JU             | NTA DE ANDALUCÍ                               | A                                                            |
| Ejerzo el derecho a no presentar la<br>sus Agencias, e indico a continuaci | os siguientes documentos que obran er    | poder de la Administra<br>uedan ser recabados | ación de la Junta de Andalucía o de                          |
| Documento                                                                  | Consejería/Agencia y Órgano              | Fecha de emisión<br>o presentación            | Procedimiento en el que se<br>emitió o en el que se presentó |
| 1                                                                          |                                          |                                               |                                                              |
| 2                                                                          |                                          | 1                                             |                                                              |
| 3 1000000-020-0000000000-0                                                 |                                          |                                               | 150000000000000000000000000000000000000                      |
| *                                                                          |                                          |                                               |                                                              |
| 6                                                                          | -                                        |                                               |                                                              |
| 7                                                                          |                                          |                                               |                                                              |
| 8                                                                          |                                          |                                               |                                                              |
| 9                                                                          |                                          |                                               |                                                              |
| 10                                                                         |                                          |                                               |                                                              |

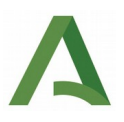

Los archivos que se deben adjuntar, según la casuística mencionada en los 3 epígrafes anteriores, en relación al cese voluntario de la actividad como ECCA, son:

- Relación de actuaciones como ECCA que hayan llevado a cabo durante los últimos 4 años, según se establece en artículo 10.c.3°, según consten en su correspondiente Libro de registro de la ECCA.
- 2. Relativo a actuaciones administrativas en tramitación a la fecha del cese voluntario, aportar archivo en el mismo formato que tenga el Libro de registro de la ECCA en cuestión.

Por último, **en apartado 6,** se firma que son ciertos cuántos datos contiene el formulario de DR.

Tras la presentación, se genera un justificante que se podrá descargar con el que el solicitante puede acreditar ante la Administración la presentación del trámite.

### 5. Contacto para consultas

1. Relacionadas con problemas de acceso a VEA y el Sistema de Notificaciones Electrónicas de la Junta de Andalucía. Se puede contactar con el Servicio de información y atención al ciudadano de la Consejería en el teléfono 954 54 44 38.

2. Relacionadas con dudas para la presentación de la Declaración Responsable para el Registro o con la presentación de la memoria anual. Se pueden enviar consultas al correo electrónico <u>notificaciones.eccma.csmaea@juntadeandalucia.es</u>